- 0. Caveats and disclaimers:
  - a. Ensure that you know what you're doing.
  - b. Procedure tested and working on My Cloud 4TB device (1<sup>st</sup> Gen, FW 04.xx.xx).
  - c. Tools needed:
    - i. [required] <u>Putty</u> or similar
    - ii. [optional & useful] WinSCP or similar
    - iii. [optional & useful] <u>7-zip</u> or similarAnd obviously <u>HD Sentinel Pro</u> which is required to make it work.
- 1. Log in to your device via Web GUI using your administrative account:

| 192.168.1.2/UV × +        |                     | – 🗆 X.                  |
|---------------------------|---------------------|-------------------------|
| ← → ☆ ♡ Ø 192.168.1.2/UI/ |                     | (♂ ┉ ♠° ୭ 💩 🖾 📚 🗮 ⊛ 🗏 Ξ |
| ば7つ)My Cloud"             |                     | ^                       |
|                           | Username Password ] |                         |
|                           | Logn                |                         |
|                           |                     |                         |

2. Navigate to Settings and enable SSH under Network / Network Services (unless done already).

| wowycaar x +              |               |                                       | - 0 ~                   |
|---------------------------|---------------|---------------------------------------|-------------------------|
| (c) → Q 0 Q 192.163.5200/ |               | ••• 🏠 🔍 suum                          | C' in 💒 🖲 🦉 🗂 🛅 🖨 📾 🕸 🚍 |
|                           | My Cloud*     | - 1 - 0 - 1 -                         |                         |
|                           | Homo Usors    | Stares Cloud Access Saleports Reliege |                         |
|                           | Settings      |                                       |                         |
|                           | General       | letwork Profile                       |                         |
|                           | Network.      | alus Internet access                  |                         |
|                           | Utitios F     | Appless 192.168.1.2                   |                         |
|                           | Notifications | letwork Services                      |                         |
|                           | Fernand       | Naroli Mody Shiric Larcy              |                         |
|                           | L.            | se da ili di                          |                         |
|                           |               | latwork Worknesson                    |                         |
|                           | v             | olgrup Name                           |                         |
|                           |               |                                       |                         |
|                           |               |                                       |                         |
|                           |               |                                       |                         |
|                           |               |                                       |                         |
|                           |               |                                       |                         |
|                           |               |                                       |                         |
|                           |               |                                       |                         |
|                           |               |                                       |                         |
|                           |               |                                       |                         |

Acknowledge prior to accepting and make note of the account credentials:

| WD My Cloud** × + |               |                                                |                                                             |                                                     |            |          |           | -         | 8          | × |
|-------------------|---------------|------------------------------------------------|-------------------------------------------------------------|-----------------------------------------------------|------------|----------|-----------|-----------|------------|---|
|                   |               |                                                |                                                             |                                                     |            |          | G IIV 🛼 🙆 | 🖷 🖸 🖾 🥥 I | <b>#</b> * | Ξ |
|                   | WD My Cloud   |                                                |                                                             | and the                                             |            | 1 - 1    |           |           |            | ^ |
|                   | Home          | <u>Users</u>                                   | Shares                                                      | Cloud Access                                        | Safepoints | Settings |           |           |            |   |
|                   | Settings      | -                                              | -                                                           | _                                                   |            |          |           |           |            |   |
|                   | General       | SSH                                            | n In 1991 the first line                                    | usual he excepted to                                | - 60       |          |           |           |            |   |
|                   | Network       | change the def<br>your device vul              | ault password. Not ch<br>nerable to attacks.                | anging the password make                            | s.         |          |           |           |            |   |
|                   | Utilities     | change your pa<br>User Name                    | assword.<br>root                                            |                                                     |            |          |           |           |            |   |
|                   | Notifications | Password<br>Please note the<br>outside the nor | weicome<br>at modifying or attemp<br>mal operation of the p | ting to modify this device<br>product voids your WD |            |          |           |           |            |   |
|                   | Firmware      | l accept                                       |                                                             |                                                     |            |          |           |           |            |   |
|                   |               | Cancel                                         |                                                             | 0                                                   | ж          |          |           |           |            |   |
|                   |               | Network W                                      | /orkgroup                                                   |                                                     |            |          |           |           |            |   |
|                   |               | Workgroup Nam                                  | e                                                           | gi di                                               | )          |          |           |           |            |   |
|                   |               |                                                |                                                             |                                                     |            |          |           |           |            |   |
|                   |               |                                                |                                                             |                                                     |            |          |           |           |            |   |

(Leave this window open as you might want to disable SSH once you complete all preparations – see point 15 below).

3. Once done, use WinSCP to log in to the MyCloud device. Navigate to \root folder.

| Se C:\ - WDMyCloud - W | /inSCP                |                             |                              |                 |                     | <u>1980</u>  | □ ×      |     |
|------------------------|-----------------------|-----------------------------|------------------------------|-----------------|---------------------|--------------|----------|-----|
| Local Mark Files Com   | mands Session Options | <u>R</u> emote <u>H</u> elp |                              |                 |                     |              |          |     |
| 💀 😜 📑 Synchronize      | 🔽 🗸 🛐 🎄 🎒             | Queue + Transfer Settings   | Default 👻                    | 3.              |                     |              |          |     |
| 📮 WDMyCloud 🗙 📑        | New Session           |                             |                              |                 |                     |              |          |     |
| 🗮 C: WINDOWS 🚽         | 🗳 • 🕎 • 🛛 🛶 • 🛶 • '   | i 🖿 🕋 🔗 🧏 🦌                 | root                         | - 🖂 - 🕎 - 🛶 - 1 | 🔸 - 🛛 🔂 🏫 🧭         | 🔯 Find Files | <b>.</b> |     |
| 📄 Upload 👻 📝 Edit      | • 💥 🏒 📭 Properties    | New - 🖪 🗏 🕅                 | Download                     | - 💓 Edit - 💥 🏒  | Properties 🎽 New    |              |          |     |
| CA.                    |                       |                             | /root/                       |                 |                     |              |          |     |
| C.(                    | C                     | 0                           | 71000                        |                 | Channel             | P. 14        | 0        |     |
| pp                     | Size Type             | 21/10/2017 12:27:25         | Iname                        | 5128            | 12/01/2021 00:20:22 | nignus       | owner    |     |
| boot                   | File folder           | 21/10/2017 13:27:53         |                              |                 | 15/01/2021 00:50:52 | rwxr-xr-x    | TOOL     |     |
| Garmin                 | File folder           | 03/05/2020 14:46:51         |                              |                 |                     |              |          |     |
| inetnub                | File folder           | 28/10/2020 14:58:39         |                              |                 |                     |              |          |     |
| PerfLogs               | File folder           | 28/11/2020 14:48:37         |                              |                 |                     |              |          |     |
| Program Files          | File folder           | 12/03/2021 09:49:33         |                              |                 |                     |              |          |     |
| Program Files (x       | File folder           | 04/02/2021 15:57:28         |                              |                 |                     |              |          |     |
| Setup                  | File folder           | 26/08/2018 15:20:40         |                              |                 |                     |              |          |     |
| SWSETUP                | File folder           | 10/02/2021 15:32:17         |                              |                 |                     |              |          |     |
| symcache               | File folder           | 15/02/2021 15:15:13         |                              |                 |                     |              |          |     |
| Users                  | File folder           | 29/11/2020 22:36:50         |                              |                 |                     |              |          |     |
| Windows                | File folder           | 15/02/2021 15:04:51         |                              |                 |                     |              |          |     |
|                        |                       |                             |                              |                 |                     |              |          |     |
|                        |                       |                             |                              |                 |                     |              |          |     |
|                        |                       |                             |                              |                 |                     |              |          |     |
|                        |                       |                             |                              |                 |                     |              |          |     |
|                        |                       |                             |                              |                 |                     |              |          |     |
|                        |                       |                             |                              |                 |                     |              |          |     |
|                        |                       |                             |                              |                 |                     |              |          |     |
|                        |                       |                             |                              |                 |                     |              |          |     |
|                        |                       |                             |                              |                 |                     |              |          |     |
|                        |                       |                             |                              |                 |                     |              |          |     |
| 0 Pof 0 Pip 0 of 12    |                       |                             | 14 hiddon 0 R of 0 R in 0 or | 60              |                     |              | 2 hide   | lan |
| 0 8 61 0 8 11 0 61 12  |                       |                             | In midden 0 8 01 0 8 in 0 0  | ×               |                     | сстр 2       | 5 nido   | ren |
|                        |                       |                             |                              |                 |                     | SPIES -      | 0:01:40  |     |

4. Launch Putty (you can also do it from WinSCP using CTRL+P), log into the device using the same credentials.

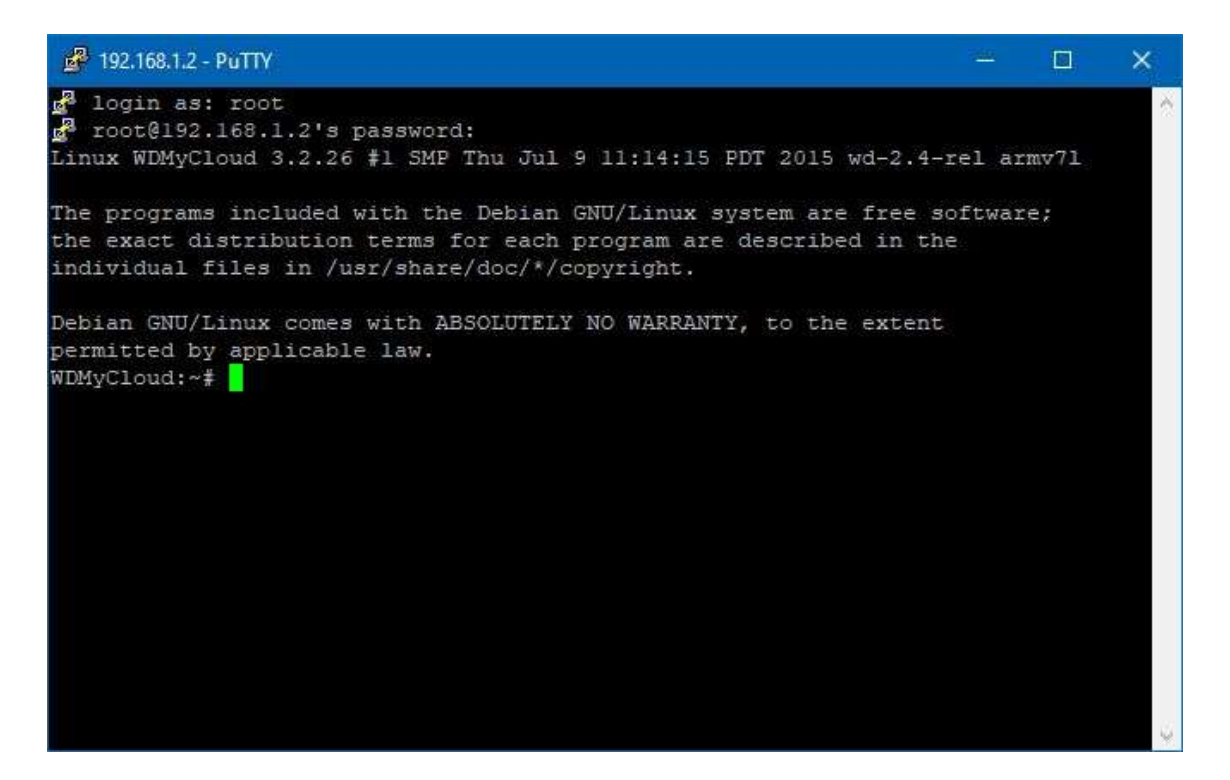

5. Create hdsentinel folder, either with Putty (enter mkdir hdsentinel) or via WinSCP.

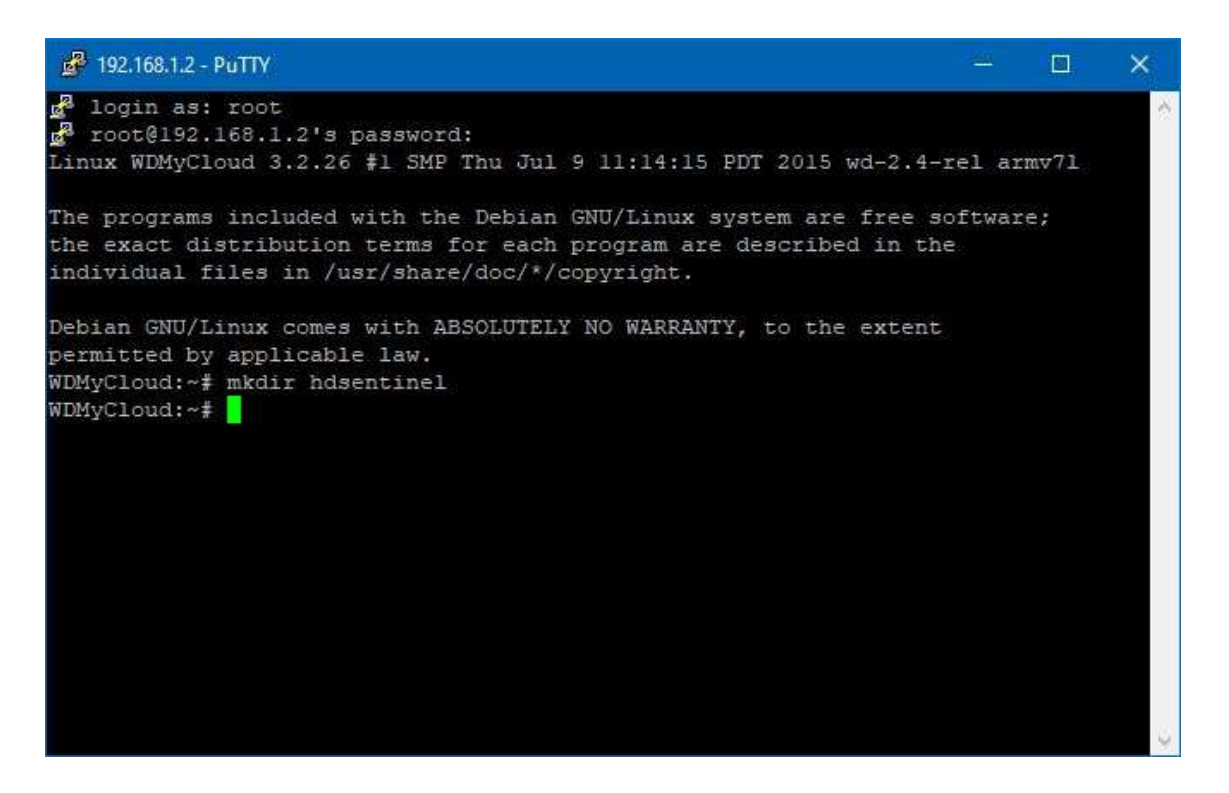

| 💑 root - WDMyCloud -  | WinSCP                  |                             |                                |                             |               |       | ×      |
|-----------------------|-------------------------|-----------------------------|--------------------------------|-----------------------------|---------------|-------|--------|
| Local Mark Files Com  | mands Session Options I | Remote Help                 |                                |                             |               |       |        |
| 💀 🚉 🚉 Synchronize     | 🔻 🗸 🛐 🌾 💣               | Queue + Transfer Settings E | )efault 🔹 🍠 🗸                  |                             |               |       |        |
| 📮 WDMyCloud 🗙 📫       | New Session             |                             |                                |                             |               |       |        |
| 🚋 C: WINDOWS 🛛 🖌      | 🗳 • 🕎 • 🚺 🔶 • 🛶 •       | i ili ili 🏫 🧶 🐴             | 🔤 root 🛛 🕶 🎽 📲                 | 7 • 🗶 • 🖦 • 💼 🛅 🏫 🧭         | 🔯 Find Files  | 2     |        |
| Unload - Edit         | • 💥 🟒 📭 Properties      | 📑 New - 🖪 🔲 🖾               | Download - Ed                  | it 🗸 💥 🎿 💁 Properties 📑 New | - 18 1 17     |       |        |
| C-1                   |                         |                             | /root/                         |                             |               |       |        |
| C.(                   | Co. To.                 | 0                           | Allow A                        | En Channel                  | <b>D</b> . 11 | 0     |        |
| Name                  | Size lype               | Changed                     | Name                           | Size Changed                | Rights        | Owner |        |
| BB                    | File folder             | 21/10/2017 13:27:35         | t <mark>t</mark> el            | 13/03/2021 14:08:58         | rwxr-xr-x     | root  |        |
| boot                  | File folder             | 21/02/2021 12:14:49         | hdsentinel                     | 13/03/2021 14:09:52         | rwxrwxrwx     | root  |        |
| Garmin                | File folder             | 03/03/2020 14:40:51         |                                |                             |               |       |        |
| Dorfloor              | File folder             | 20/10/2020 14:36:39         |                                |                             |               |       |        |
| Program Filer         | File folder             | 12/02/2021 00:40:32         |                                |                             |               |       |        |
| Program Files (v      | File folder             | 04/02/2021 15:57:28         |                                |                             |               |       |        |
| Setun                 | File folder             | 26/08/2018 15:20:40         |                                |                             |               |       |        |
| SWSETUP               | File folder             | 10/02/2021 15:32:17         |                                |                             |               |       |        |
| symcache              | File folder             | 15/02/2021 15:15:13         |                                |                             |               |       |        |
| Users                 | File folder             | 29/11/2020 22:36:50         |                                |                             |               |       |        |
| Windows               | File folder             | 15/02/2021 15:04:51         |                                |                             |               |       |        |
|                       |                         |                             |                                |                             |               |       |        |
|                       |                         |                             |                                |                             |               |       |        |
|                       |                         |                             |                                |                             |               |       |        |
|                       |                         |                             |                                |                             |               |       |        |
|                       |                         |                             |                                |                             |               |       |        |
|                       |                         |                             |                                |                             |               |       |        |
|                       |                         |                             |                                |                             |               |       |        |
|                       |                         |                             |                                |                             |               |       |        |
|                       |                         |                             |                                |                             |               |       |        |
| 0 R of 0 R in 0 of 12 |                         |                             | 14 hiddon 0 P of 0 P in 0 of 1 |                             |               | 2     | hiddon |
| 0 B OF 0 B IN 0 OF 12 |                         |                             | 14 hidden 0 B of 0 B in 0 of 1 |                             | erm a 📰       | 3     | maaen  |
|                       |                         |                             |                                |                             | Shik-2        | 0:07  |        |

6. Open this folder, either with Putty (enter  ${\tt cd}$   ${\tt hdsentinel}$ ) or via WinSCP.

| 🚽 login as: root                                                                                                    |               |       |          |
|----------------------------------------------------------------------------------------------------|---------------|-------|----------|
| <pre>g<sup>a</sup> root@192.168.1.2's password:<br/>Linux WDMyCloud 3.2.26 #1 SMP Thu Jul 9 11:14:15 PDT 2015 wd-2.4</pre>                                                                  | 4-rel a       | rmv71 | <u>^</u> |
| The programs included with the Debian GNU/Linux system are free<br>the exact distribution terms for each program are described in<br>individual files in /usr/share/doc/*/copyright.        | softwa<br>the | re;   |          |
| Debian GNU/Linux comes with ABSOLUTELY NO WARRANTY, to the exter<br>permitted by applicable law.<br>WDMyCloud:~# mkdir hdsentinel<br>WDMyCloud:~# cd hdsentinel/<br>WDMyCloud:~/hdsentinel# | nt            |       |          |

| 🎄 hdsentinel - WDM    | lyCloud - Win    | SCP                                                                                                    |                             |            |                      |              |                     | ( <u>111</u> ) |        | ×    |
|-----------------------|------------------|----------------------------------------------------------------------------------------------------|-----------------------------|------------|----------------------|--------------|---------------------|----------------|--------|------|
| Local Mark Files C    | ommands <u>S</u> | ession <u>O</u> ptions                                                                                                    | <u>R</u> emote <u>H</u> elp |            |                      |              |                     |                |        |      |
| 🔛 💦 🥽 Synchror        | nize 🤝 🚀         | S 🔅 🕯                                                                                                    | Queue 👻 Transfer Settin     | qs Default | • 🥑 •                |              |                     |                |        |      |
| WDMyCloud X           | New Ses          | sion                                                                                                    |                             |            |                      |              |                     |                |        |      |
|                       | - 🕰 - 🕅          | •                                                                                                    | - In In 🔺 🖉 🔍               |            | hdsentine 🔽 😂 🛪 🗤    | <b>1</b> - 1 |                     | Find Files     |        | -    |
|                       |                  |                                                                                                    |                             |            |                      |              |                     |                |        |      |
| Upload +              | dit 👻 🏹 📫        | Properties                                                                                                    | New - + - V                 |            | Download - Edr       | t 🔻 🏹 📫      | New Properties      |                |        |      |
| C:/                   | -                | and the second second se |                             |            | /root/hdsentinel/    |              | Income and          |                |        |      |
| Name                  | Size             | Туре                                                                                                    | Changed                     |            | Name                 | Size         | Changed             | Rights         | Owner  |      |
| BB                    |                  | File folder                                                                                                    | 21/10/2017 13:27:35         |            |                      |              | 13/03/2021 14:09:52 | rwx            | root   |      |
| <b>boot</b>           |                  | File folder                                                                                                    | 21/02/2021 12:14:49         |            |                      |              |                     |                |        |      |
| Garmin                |                  | File folder                                                                                                    | 03/05/2020 14:46:51         |            |                      |              |                     |                |        |      |
| inetpub               |                  | File folder                                                                                                    | 28/10/2020 14:58:39         |            |                      |              |                     |                |        |      |
| PerfLogs              |                  | File folder                                                                                                    | 28/11/2020 14:48:37         |            |                      |              |                     |                |        |      |
| Program Files         |                  | File folder                                                                                                    | 12/03/2021 09:49:33         |            |                      |              |                     |                |        |      |
| Program Files (x      |                  | File folder                                                                                                    | 04/02/2021 15:57:28         |            |                      |              |                     |                |        |      |
| Setup                 |                  | File folder                                                                                                    | 26/08/2018 15:20:40         |            |                      |              |                     |                |        |      |
| SWSETUP               |                  | File folder                                                                                                    | 10/02/2021 15:32:17         |            |                      |              |                     |                |        |      |
| symcache              |                  | File folder                                                                                                    | 15/02/2021 15:15:13         |            |                      |              |                     |                |        |      |
| Users                 |                  | File folder                                                                                                    | 29/11/2020 22:36:50         |            |                      |              |                     |                |        |      |
| Windows               |                  | File folder                                                                                                    | 15/02/2021 15:04:51         |            |                      |              |                     |                |        |      |
|                       |                  |                                                                                                    |                             |            |                      |              |                     |                |        |      |
|                       |                  |                                                                                                    |                             |            |                      |              |                     |                |        |      |
|                       |                  |                                                                                                    |                             |            |                      |              |                     |                |        |      |
|                       |                  |                                                                                                    |                             |            |                      |              |                     |                |        |      |
|                       |                  |                                                                                                    |                             |            |                      |              |                     |                |        |      |
|                       |                  |                                                                                                    |                             |            |                      |              |                     |                |        |      |
|                       |                  |                                                                                                    |                             |            |                      |              |                     |                |        |      |
|                       |                  |                                                                                                    |                             |            |                      |              |                     |                |        |      |
|                       |                  |                                                                                                    |                             |            |                      |              |                     |                |        |      |
|                       |                  |                                                                                                    |                             |            |                      |              |                     |                |        |      |
| 2                     |                  |                                                                                                    |                             |            |                      |              |                     |                |        |      |
| 0 B of 0 B in 0 of 12 |                  |                                                                                                    |                             | 14 hidden  | 0 B of 0 B in 0 of 0 |              |                     |                |        |      |
| 1                     |                  |                                                                                                    |                             |            |                      |              |                     | SFTP-3 🔍       | 0:09:2 | 20 📑 |

7. Download Hard Disk Sentinel Linux version designed for ARMv7 CPU, either with Putty (wget <u>http://www.hdsentinel.com/hdslin/hdsentinel-armv7.gz</u>) or with any internet browser you use.

```
2 192.168.1.2 - PuTTY
                                                                              ×
                                                                                ~
The programs included with the Debian GNU/Linux system are free software;
the exact distribution terms for each program are described in the
individual files in /usr/share/doc/*/copyright.
Debian GNU/Linux comes with ABSOLUTELY NO WARRANTY, to the extent
permitted by applicable law.
WDMyCloud:~# mkdir hdsentinel
WDMyCloud:~# cd hdsentinel/
WDMyCloud:~/hdsentinel# wget http://www.hdsentinel.com/hdslin/hdsentinel-armv7.g
z
--2021-03-13 14:28:53-- http://www.hdsentinel.com/hdslin/hdsentinel-armv7.gz
Resolving www.hdsentinel.com (www.hdsentinel.com)... 79.172.252.41
Connecting to www.hdsentinel.com (www.hdsentinel.com) |79.172.252.41|:80... conne
cted.
HTTP request sent, awaiting response... 200 OK
Length: 1433042 (1.4M) [application/x-gzip]
Saving to: 'hdsentinel-armv7.gz'
100%[-----
                         ----->] 1,433,042
                                                         1.23M/s
                                                                   in 1.1s
2021-03-13 14:28:54 (1.23 MB/s) - `hdsentinel-armv7.gz' saved [1433042/1433042]
WDMyCloud:~/hdsentinel#
```

8. In Putty enter gunzip -N hdsentinel-armv7.gz to extract the executable (HDSentinelarmv7) file.

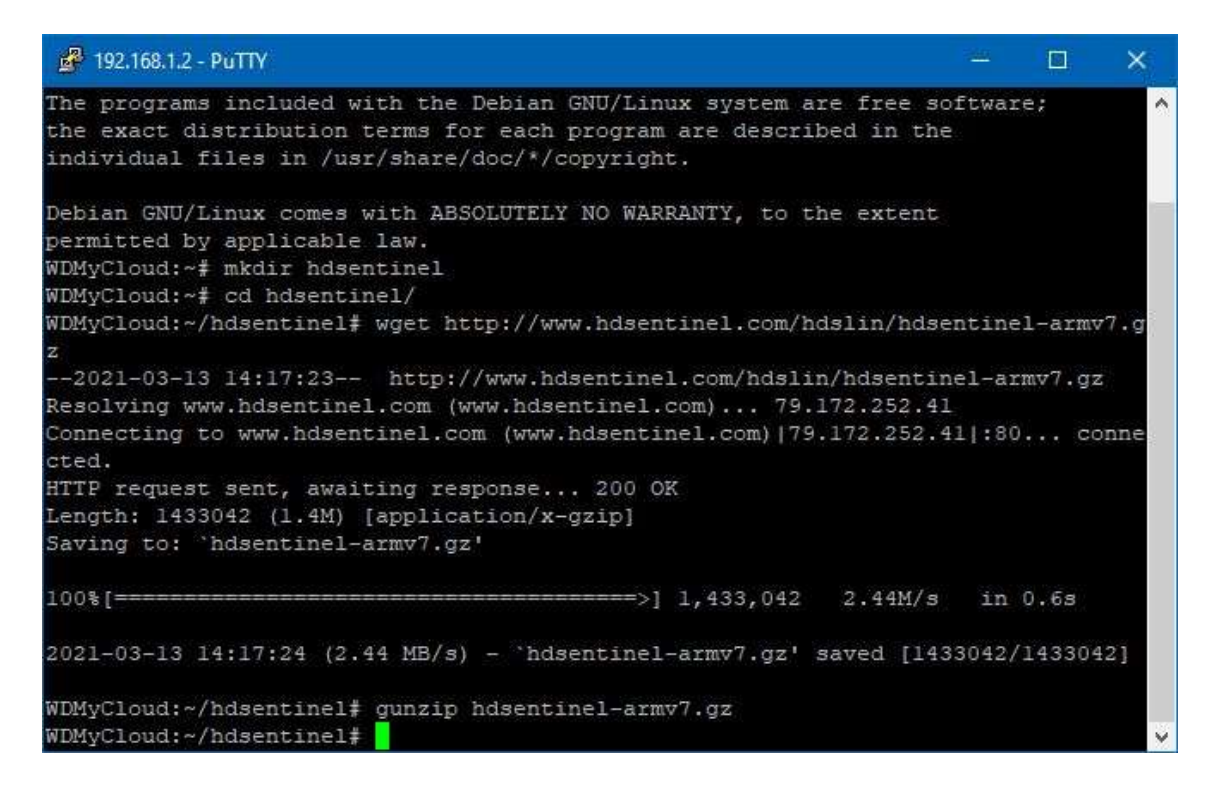

Or in Windows Explorer open *hdsentinel-armv7.gz* and drag HDSentinelarmv7 file out of it to temporary destination. Subsequently, use WinSCP to transfer it to your device to */root/ hdsentinel* folder you created earlier.

| 🍒 hdsentinel - WDM                                                                                                    | lyCloud - Win                                                           | ISCP                                                                                                    |                                                                                                    |          |                          |           |                                            | <u>(20</u>  |       | ×   |
|----------------------------------------------------------------------------------------------------|-------------------------------------------------------------------------|----------------------------------------------------------------------------------------------------|----------------------------------------------------------------------------------------------------|----------|--------------------------|-----------|--------------------------------------------|-------------|-------|-----|
| Local <u>M</u> ark <u>F</u> iles (                                                                                         | ommands S                                                               | ession <u>O</u> ptions <u>R</u> em                                                                                                    | ote <u>H</u> elp                                                                                                    |          |                          |           |                                            |             |       |     |
| 🔛 😜 📚 Synchro                                                                                                    | nize 🤝 🚀                                                                | 🛛 📑 🖗 🚮 Que                                                                                                    | ue 🔹 🛛 Transfer Setting:                                                                                                    | Default  | • 3•                     |           |                                            |             |       |     |
| WDMyCloud X                                                                                                    | 🗳 New Ses                                                               | sion                                                                                                    |                                                                                                    |          |                          |           |                                            |             |       |     |
| F: DATA                                                                                                    | - 🖂 - 🕅                                                                 | • 🔍 • 🛶 • 🛛 🔂                                                                                                    | 🔊 A 2 🍾                                                                                                    |          | hdsentine 🝷 🚝 🔹 i        | 7 • 🛶 •   | 🛶 🛛 🔯 📸 🏫 🎅                                | Find Files  |       |     |
| Upload 🛪 📝 E                                                                                                    | dit 🗸 💥 🚽                                                               | Properties                                                                                                    | New - 🖬 🔲 🖼                                                                                                    |          | 🖻 Download 👻 📝 E         | dit 🗸 🖞 🔟 | 🗣 Properties 📑 New                         | - 123 - 127 |       |     |
| E\Downloads)                                                                                                    |                                                                         |                                                                                                    |                                                                                                    |          | /root/hdsentinel/        |           |                                            |             |       |     |
| Name                                                                                                    | Size                                                                    | Tune                                                                                                    | Changed                                                                                                    | 1        | Name                     | Size      | Changed                                    | Pichte      | Owner |     |
| E<br>PDF<br>Arctobat_DC_We<br>arntlib.dll<br>Capture.JPG<br>Capture.st<br>HOSentinelarmv<br>hdsentinelarmv<br>rcv001fh.txt | 959,375 KB<br>1,089 KB<br>35 KB<br>1 KB<br>2,749 KB<br>1,400 KB<br>1 KB | Parent directory<br>File folder<br>WinRAR ZIP archive<br>Application exten<br>JPG File<br>Text Document<br>File<br>WinRAR archive<br>Text Document | 13/03/2021 14:24:15<br>05/02/2020 19:05:30<br>10/02/2021 20:40:29<br>02/02/2021 20:40:29<br>02/02/2021 10:51:03<br>12/11/2020 11:51:03<br>12/11/2020 11:51:26<br>20/01/2021 14:40:16<br>06/03/2021 09:08:51 |          | HDSentinelarmv7          | 2,749 KB  | 20/00/2021 14:28:42<br>20/01/2021 14:00:14 | rw.rw.rw-   | root  |     |
| -                                                                                                    |                                                                         |                                                                                                    |                                                                                                    |          |                          |           |                                            |             |       |     |
| 0 B of 942 MB in 0 of 8                                                                                                    |                                                                         |                                                                                                    |                                                                                                    | 2 hidden | 0 B of 2.68 MB in 0 of 1 |           |                                            | ormo o 📖    |       | 24  |
|                                                                                                    |                                                                         |                                                                                                    |                                                                                                    |          |                          |           |                                            | SFTP-3      | 0:29: | :24 |

9. In Putty use chmod to enable executable permissions: chmod 755 HDSentinelarmv7.

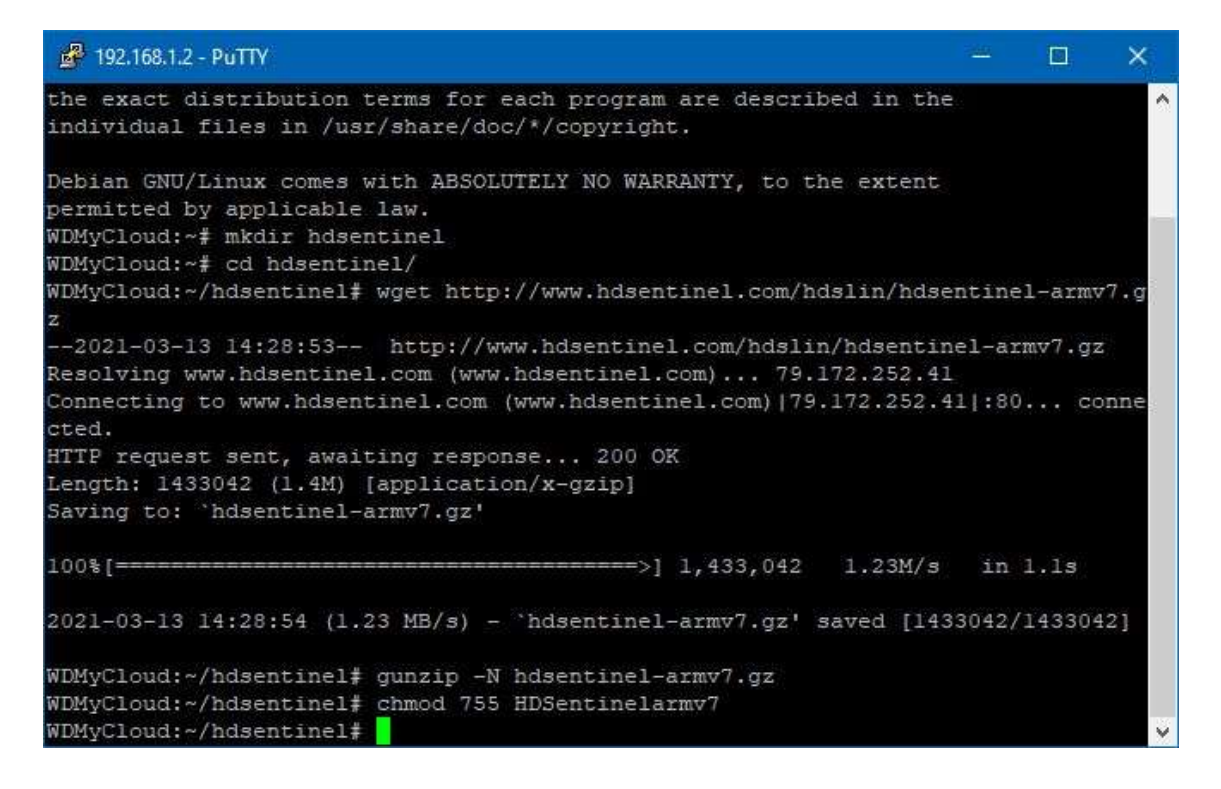

10. In Putty enter ./HDSentinelarmv7 to run the Hard Disk Sentinel on the NAS and get hard disk status information on screen.

| 🚰 192.168.1.2 - PuTTY                                                                                                    | 3 <u>444</u> |       | ×  |
|----------------------------------------------------------------------------------------------------|--------------|-------|----|
| WDMyCloud:~/hdsentinel# ./HDSentinelarmv7<br>Hard Disk Sentinel for LINUX console 0.18e.8675 (c) 2020 info@hds<br>Start with -r [reportfile] to save data to report, -h for help                                                                                                    | entine       | l.com | ^  |
| Examining hard disk configuration                                                                                                    |              |       |    |
| HDD Device 0: /dev/sda<br>HDD Model ID : WDC WD40<br>HDD Serial No:<br>HDD Revision :<br>HDD Size : 3815448 MB<br>Interface : S-ATA Gen3, 6 Gbps<br>Temmerature : 46 °C                                                                                                    |              |       |    |
| Highest Temp.: 59 °C<br>Health : 100 %<br>Performance : 100 %<br>Power on time: 2276 days, 22 hours<br>Est. lifetime: more than 100 days<br>The hard disk status is PERFECT. Problematic or weak sectors we<br>d there are no spin up or data transfer errors.<br>No actions needed. | re not       | found | an |
| WDMyCloud:~/hdsentinel#                                                                                                    |              |       | Ŷ  |

## 11. If that works, then the next part is to create a report (-r) and point to where to save it:

./HDSentinelarmv7 -r /shared\_folder\_path/hdsreport.html -html

Where */shared\_folder\_path/* could be */DataVolume/shares/SmartWare/*, or separate share created for the purposes of this task – it's entirely up to you. An example:

./HDSentinelarmv7 -r /DataVolume/shares/SmartWare/hdsreport.html -html

```
🚱 192.168.1.2 - PuTTY
                                                                                                 ×
Hard Disk Sentinel for LINUX console 0.18e.8675 (c) 2020 info@hdsentinel.com
                                                                                                           À
Start with -r [reportfile] to save data to report, -h for help
Examining hard disk configuration ...
HDD Device 0: /dev/sda
HDD Model ID : WDC WD40
HDD Serial No:
HDD Revision :
              : 3815448 MB
HDD Size
Interface
                : S-ATA Gen3, 6 Gbps
Temperature : 47 °C
Highest Temp.: 59 °C
Health
                : 100 %
Performance : 100 %
Power on time: 2276 days, 22 hours
Est. lifetime: more than 100 days
  The hard disk status is PERFECT. Problematic or weak sectors were not found an
d there are no spin up or data transfer errors.
     No actions needed.
Report file saved as: /DataVolume/shares/SmartWare/hdsreport.html
WDMyCloud:~/hdsentinel#
Local Mark Files Commands Session Options Remote Help
🔛 🚰 🚔 Synchronize 🛛 🌮 👪 🏘 🕋 Queue 🗸 🛛 Transfer Settings Default.
                                                           - 🧭-
🕎 WDMyCloud 🗙 💣 New Session
🚍 X: SmartWare (\\ 🔹 🚰 🔹 🛐 🔹 🛹 🔹 🧼 🔹 🔝 💼 🍙 🥔 🍡
                                                        📕 hdsentine 🔻 🚔 * 🛐 * 🛛 < 🐲 🔹 💼 🔁 🏚 🌮 🌆 🛃
💼 Upload 👻 🎬 Edit 🔹 💥 🛃 🍡 Properties 📑 New 🔹 🖬 📰 
                                                        💼 Download 🔹 📷 Edit 🔹 💥 🚅 🎭 Properties 📑 New 🔹 🖬 🖼 🔯
                                                       /root/hdsentinel/
                     Size Type
                                     Changed
                                                       Name
                                                                           Size Changed
                                                                                              Rights
Name
                                                                                                     Owner
                        File folder
                                                                              13/03/2021 14:28:42
                                                       🛀 ..
📄 HDSentinelarmv7
                                                                                                     root
                                                                        2.749 KB 20/01/2021 14:00:14
                        File folder
                                                                                             rw-rw-rw-
                                                                                                     root
                        File folder
                        File folder
                        File folder
                        File folder
                    38 KB Firefox HTML Doc... 13/03/2021 14:40:30
       rt.html
 MedialD.bin
                    1 KB BIN File
                                     17/12/2019 19:05:16
 smartsda.txt
                    26 KB Text Document
                                     20/01/2021 16:10:03
0 B of 63.3 KB in 0 of 9
                                                       0 B of 2.68 MB in 0 of 1
                                                                                       😭 SFTP-3 💐 0:41:17
```

All being well, tool is now ready to use and we're half-way through there already.

The next part is to create recurrent task to ensure that reports are generated and can be read by HD Sentinel Pro in Windows.

12. In Putty enter crontab -e to edit cron jobs and create a scheduled task: to start Hard Disk Sentinel Linux edition which should recurrently save a report (the Status Source) in a folder, which is readable over the network.

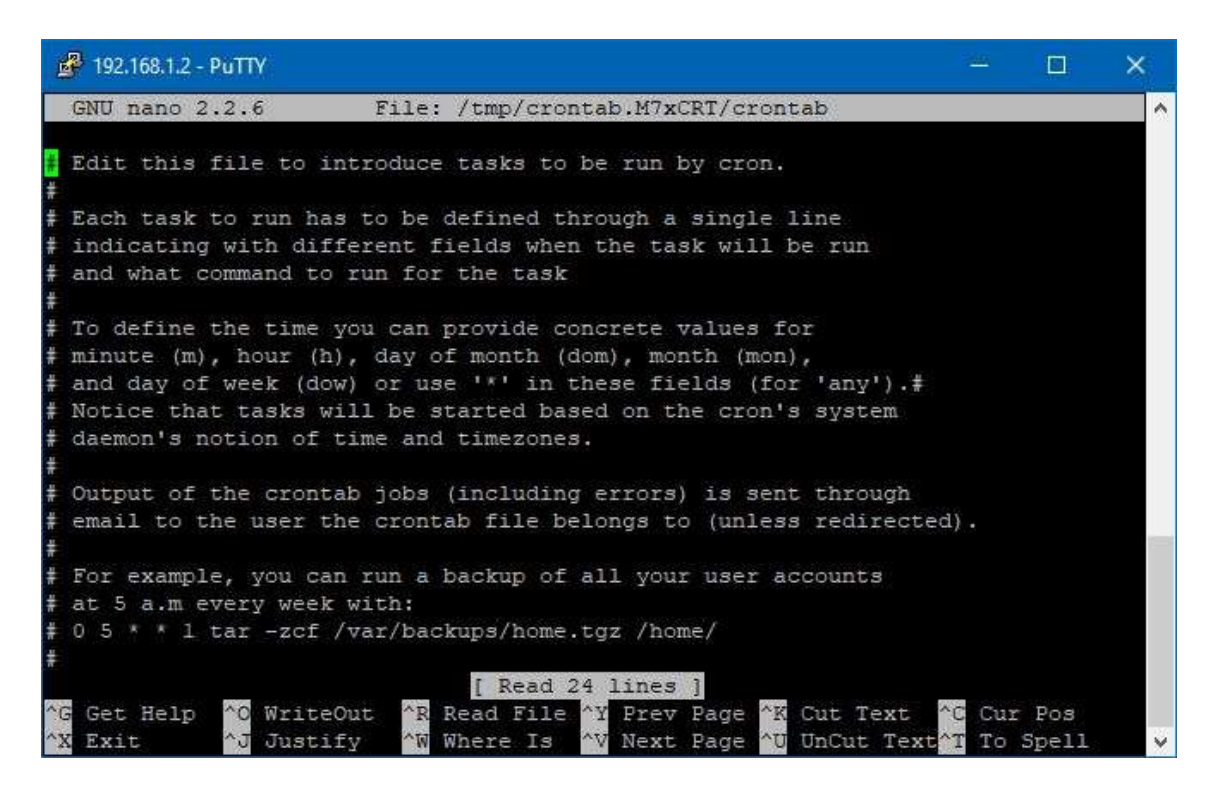

13. Navigate to the end of this file and add similar to the following line (assuming that /DataVolume/shares/SmartWare/ is the path you want to have the report saved – see point 11 above – and every 10 minutes either). Please refer to CRON documentation for further information or when in doubt:

\*/10 \* \* \* \* ./hdsentinel/HDSentinelarmv7 -r /DataVolume/shares/SmartWare/hdsreport.html
-html

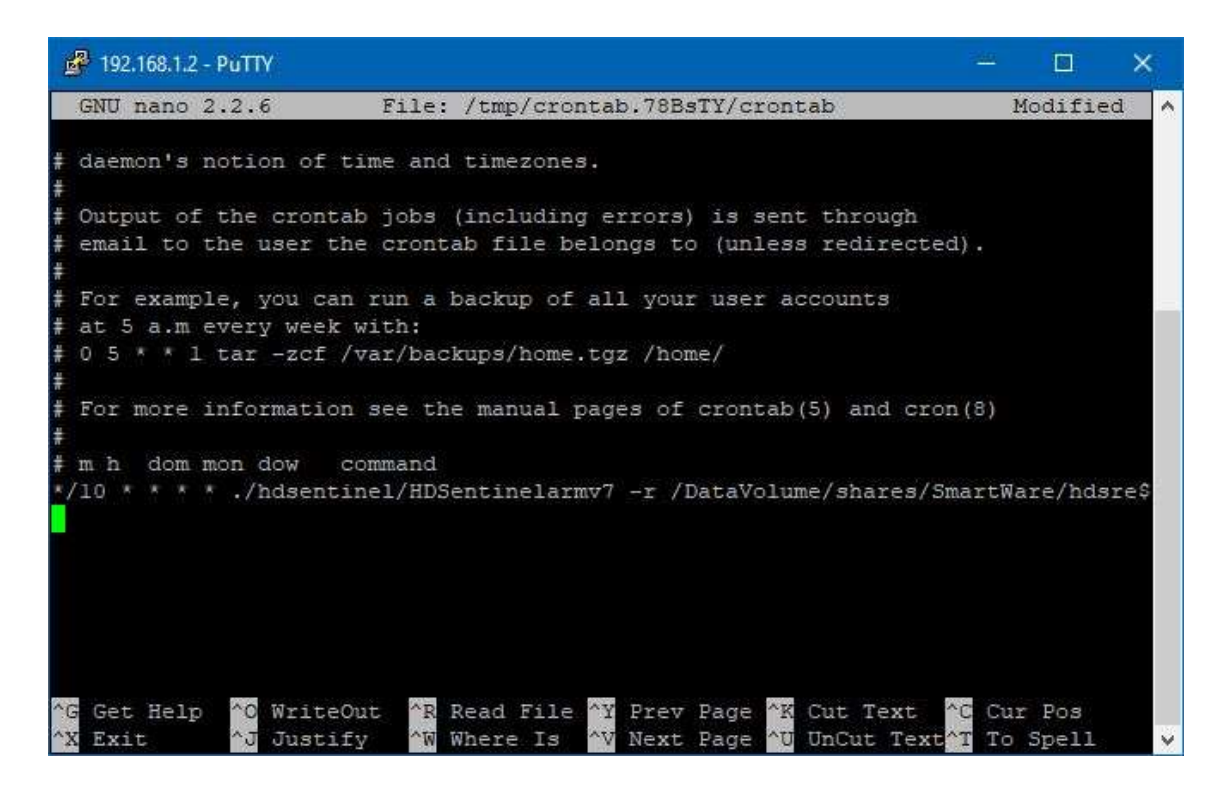

14. Then press CTRL+X to exit and confirm with 'Y' that you want to save the updated list.

```
🚰 192.168.1.2 - PuTTY
                                                                               ×
                                                                         Examining hard disk configuration ...
HDD Device 0: /dev/sda
HDD Model ID : WDC WD40
HDD Serial No:
HDD Revision :
          : 3815448 MB
HDD Size
            : S-ATA Gen3, 6 Gbps
Interface
Temperature : 47 °C
Highest Temp.: 59 °C
Health
         : 100 %
Performance : 100 %
Power on time: 2276 days, 22 hours
Est. lifetime: more than 100 days
 The hard disk status is PERFECT. Problematic or weak sectors were not found an
d there are no spin up or data transfer errors.
   No actions needed.
Report file saved as: /DataVolume/shares/SmartWare/hdsreport.html
WDMyCloud:~/hdsentinel# crontab -e
crontab: installing new crontab
WDMyCloud:~/hdsentinel#
```

By this new entry in crontab, the Linux HDsentinel (which is downloaded in the */hdsentinel* folder) is launched every 10 minutes and saves updated report to */shared\_folder\_path /hdsreport.html* file *[/DataVolume/shares/SmartWare/hdsreport.html* in the above example] which is accessible over the network from your PC.

You can now wait 10 minutes or so to check the results:

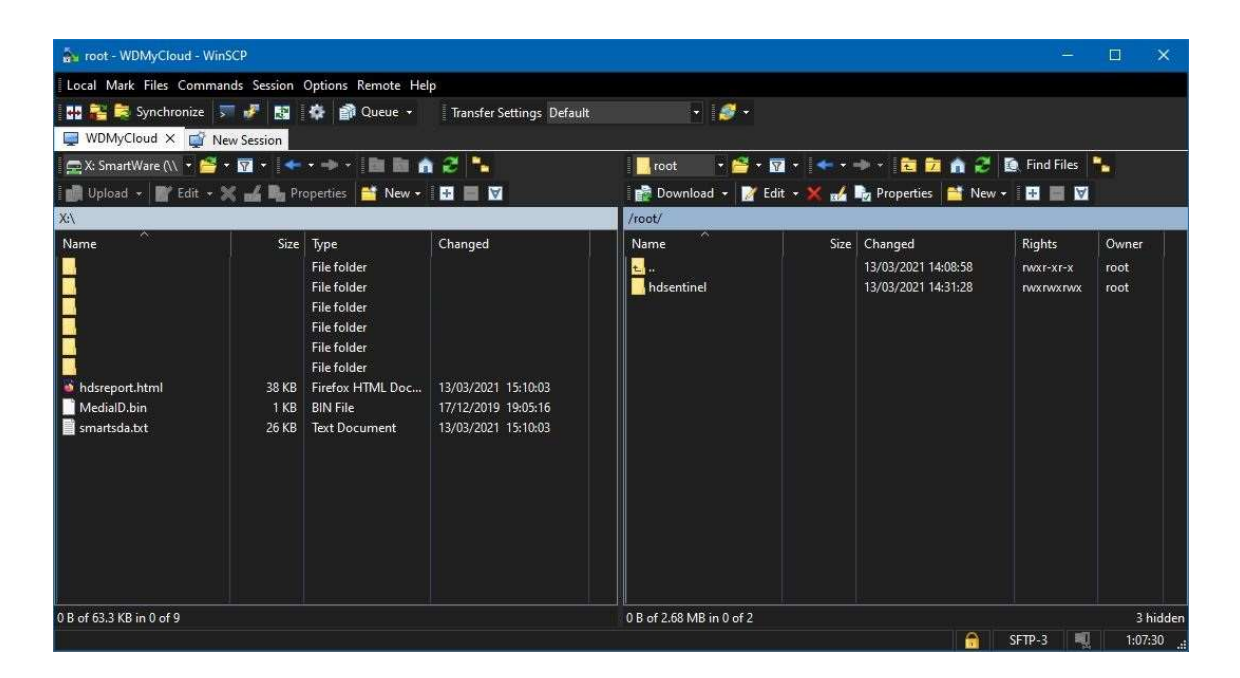

Assuming that all is working and as expected, the hard part is now done and you can just close WinSCP and Putty (use commands exit or logout).

What's still remaining is to disable SSH access via MyCloud's Web GUI (see point 2 above).

| W0 My Cloud*         ×         +           ←         →         ①         ②         ~         192.168.1.2/U/ |               |                |               | 🟠 Q s        | earch      |          | - □ ×<br>℃ IN <b>&amp; • •</b> □ □ ● Ⅲ ● ≡ |
|----------------------------------------------------------------------------------------------------|---------------|----------------|---------------|--------------|------------|----------|--------------------------------------------|
|                                                                                                    | WD My Cloud*  |                |               | 14           | · - A (    | 9 - 1    | v                                          |
|                                                                                                    | Home          | Users          | Shares        | Cloud Access | Safepoints | Settings |                                            |
|                                                                                                    | Settings      |                |               |              |            |          |                                            |
|                                                                                                    | General       | Network Pr     | ofile         |              |            |          |                                            |
|                                                                                                    | Network       | Status         | Internet acce | ss (D)       |            |          |                                            |
|                                                                                                    | Media         | MAC Address    |               |              |            |          |                                            |
|                                                                                                    | Utilities     | IP Address     | 192,168,1.2   |              |            |          |                                            |
|                                                                                                    | Notifications | Network Se     | ervices       |              |            |          |                                            |
|                                                                                                    | Firmware      | Network Mode   | Static        | DHCP         |            |          |                                            |
|                                                                                                    |               | SSH            | 111           | OFF Ø        |            |          |                                            |
|                                                                                                    |               | FTP Access     | 111           | OFF          |            |          |                                            |
|                                                                                                    |               | Network W      | orkgroup      |              |            |          |                                            |
|                                                                                                    |               | Workgroup Name | 9             |              | Ø          |          |                                            |
|                                                                                                    |               |                |               |              |            |          |                                            |
|                                                                                                    |               |                |               |              |            |          |                                            |
|                                                                                                    |               |                |               |              |            |          |                                            |

15. The last action is to make HD Sentinel Pro (under Windows OS) aware of the existence of the report so software can start reporting on it.

Open HD Sentinel Pro, navigate to File / Configure NAS Monitoring and open dialogue box.

| Configure NAS Disk Monitoring                                           |                                                                                                    | ×                      |
|-------------------------------------------------------------------------|----------------------------------------------------------------------------------------------------|------------------------|
| Specify Status Source(s) to moni                                        | tor Network Attached Storage (NAS) disk drives.                                                                 |                        |
| Status Source files contain comp<br>appropriate disk drives like if the | lete status of hard disk drives, SSDs, storage devices and Hard Disk Sentinel<br>y would be connected directly. | reads them to show the |
| Status Source files saved and upo                                       | dated on the NAS device, created by (for example) Hard Disk Sentinel Linux                                      | version.               |
| The Auto Detect function autom                                          | atically detects possible Status Source files (HDSReport.html) on available n                                   | etwork drives.         |
| More information: How 1                                                 | o: monitor Network Attached Storage (NAS) status                                                                |                        |
| Status Source                                                           | Physical Disk(s)                                                                                                | Browse                 |
|                                                                         |                                                                                                    | Add <u>U</u> RL        |
|                                                                         |                                                                                                    | Edit                   |
|                                                                         |                                                                                                    | <u>D</u> elete         |
|                                                                         |                                                                                                    |                        |
|                                                                         |                                                                                                    | Test                   |
|                                                                         | Auto Detect                                                                                                    | OK Cancel              |

Either browse and point to the report itself, or use Auto Detect option (this assumes that report is saved in the root folder mapped as virtual drive - X: in the below example):

| Configure NAS Disk Monito                                  | ving                                                                                                    | × |
|------------------------------------------------------------|----------------------------------------------------------------------------------------------------|---|
| Specify Status Source(s) to                                | o monitor Network Attached Storage (NAS) disk drives.                                                                                                |   |
| Status Source files contain<br>appropriate disk drives lik | n complete status of hard disk drives, SSDs, storage devices and Hard Disk Sentinel reads them to show the<br>e if they would be connected directly. |   |
| Status Source files saved a                                | ind updated on the NAS device, created by (for example) Hard Disk Sentinel Linux version.                                                            |   |
| The Auto Detect function                                   | automatically detects possible Status Source files (HDSReport.html) on available network drives.                                                     |   |
| More information:                                          | How to: monitor Network Attached Storage (NAS) status                                                                                                |   |
| Status Source                                              | Physical Disk(s) Browse                                                                                                    |   |
| 👳 X:\HDSReport.html                                        | 1 Add <u>U</u> RL                                                                                                    |   |
|                                                            | Edit                                                                                                    | ] |
|                                                            | Delete                                                                                                    |   |
|                                                            | Iest                                                                                                    |   |
|                                                            | Auto Detect OK Cance                                                                                                    | : |

## 16. And voilà!

|       | 1                                                                                                    | Hard Disk Sentinel 5.70.1 PRO — 🗆                                                                                            | ×     |
|-------|----------------------------------------------------------------------------------------------------|----------------------------------------------------------------------------------------------------|-------|
| Eile  | Disk View Report Configuration Help                                                                             |                                                                                                    |       |
| C     | 397878                                                                                                    | 😼 💆 🕐 🕜 🤃                                                                                                    | ~     |
|       |                                                                                                    | 🛇 Overview 🥒 Temperature 👒 S.M.A.R.T. 🤃 Information 📄 Log 🚳 Disk Performance 🔓 Alerts                                        |       |
| 0     | Health: 100.% C: [WINDOWS],                                                                                     | Performance: Excellent                                                                                                    | 0     |
|       | Temp.: 30 °C [Windows RE tools]                                                                                 | A Hashba                                                                                                    | 0     |
|       |                                                                                                    | rearth:     Excellent                                                                                                    | Ø     |
| 0     | Health:100 % D: [BACKUP],                                                                                       | The hard disk status is PERFECT. Problematic or weak sectors were not found and there are no spin up or data transfer errors | 0     |
|       | Temp.: 31 °C E: [RECOVERY]                                                                                      | uansier errors.                                                                                                    |       |
|       | 100 - 100 - 100 - 100 - 100 - 100 - 100 - 100 - 100 - 100 - 100 - 100 - 100 - 100 - 100 - 100 - 100 - 100 - 100 | No actions needed.                                                                                                    |       |
| 0     | Health: 100.% Disk: 2                                                                                           |                                                                                                    |       |
|       | Temp:: 32 °C F:[DATA]                                                                                           |                                                                                                    |       |
| v     | (3726.0 GB)                                                                                                    | Power on time: 2276 days 23 hours                                                                                            |       |
| 0     | Health: 100 % Disk: 3                                                                                           | Estimated remaining lifetime: more than 100 days                                                                             | ] (2) |
|       | iemp. 47 C                                                                                                    | Total start/stop count: 13,738                                                                                               | _     |
|       |                                                                                                    | Click to add comment                                                                                                    |       |
|       |                                                                                                    | Health (%)                                                                                                    |       |
| 4     |                                                                                                    |                                                                                                    |       |
|       |                                                                                                    |                                                                                                    |       |
|       |                                                                                                    |                                                                                                    |       |
|       |                                                                                                    |                                                                                                    |       |
| -     |                                                                                                    |                                                                                                    |       |
|       |                                                                                                    |                                                                                                    | 0     |
|       |                                                                                                    |                                                                                                    |       |
|       |                                                                                                    |                                                                                                    |       |
| -     |                                                                                                    |                                                                                                    |       |
|       |                                                                                                    |                                                                                                    |       |
| -     |                                                                                                    | 202 202 202 202 202 202 202 202 202 202                                                                                      |       |
|       |                                                                                                    | 7,022<br>8,022<br>8,023<br>8,023<br>6,023<br>7,023<br>7,023<br>7,023<br>2,033                                                | ļ     |
|       |                                                                                                    |                                                                                                    | -     |
|       |                                                                                                    | (                                                                                                    | >     |
| Statu | last undated: 13/03/2021 Saturday 15:08:40                                                                      |                                                                                                    |       |